## **Payment Instruction**

Step:1 After uploading photo and signature at last step, click on 'Pay Now' button for Payment Process. (Note that candidates belonging to EWS, SEBC/SC/ST/PD category are exempted from payment of fees).

| Gujarat Technological University                                       |                                                                  |  |  |  |
|------------------------------------------------------------------------|------------------------------------------------------------------|--|--|--|
| Home Apply online Edit Application Print Logout                        | Welcome: sc3@gtu.edu.in [A20192]                                 |  |  |  |
| Conline Application Complete                                           | 3 4 5 6                                                          |  |  |  |
| Congratulation!!!!!!                                                   |                                                                  |  |  |  |
| Your application submitted successfully. Your application no is A20192 |                                                                  |  |  |  |
| Your Caste Category is : GENERAL<br>So, Pay Amount - Rs.250.           |                                                                  |  |  |  |
| Pay Now                                                                |                                                                  |  |  |  |
| Click <u>here</u> to print your Application.                           |                                                                  |  |  |  |
|                                                                        |                                                                  |  |  |  |
| Please mail to "career-teaching2019@                                   | gtu.edu.in" regarding any online application form query/problem. |  |  |  |
|                                                                        |                                                                  |  |  |  |
|                                                                        |                                                                  |  |  |  |

Step:2 Verify Application Id, Name and Amount details and select checkbox that details are correct and Click 'Pay now'.

| Gujarat Technological University, Ahmedabad |  |
|---------------------------------------------|--|
| Payment Details                             |  |
| Enrollment No/Application Id : A20192       |  |
| Name : RAJU<br>Session/Year : 2019          |  |
| Amount : 2                                  |  |
| Payment For : Recruitment - 2019            |  |
| ®The above details are correct.             |  |
| Pay Now                                     |  |
| Cancel                                      |  |
|                                             |  |

Gujarat Technological University Nr.Vishwakarma Government Engineering College Nr.Visat Three Roads, Visat - Gandhinagar Highway Chandkheda, Ahmedabad - 382424 - Gujarat.

|         |                                                                 |        |                         |           |         |                     |  | Payment Details    |  |
|---------|-----------------------------------------------------------------|--------|-------------------------|-----------|---------|---------------------|--|--------------------|--|
| /       | Order Summary                                                   |        |                         | d details | ur card | Please enter you    |  | Debit/Credit Card  |  |
|         | Order No.:                                                      |        |                         |           |         | Card Number         |  | 🛅 Internet Banking |  |
|         | REC142143                                                       | RuPay) |                         |           | 9999    | 9999 9999 9999      |  |                    |  |
|         | Merchant Name:                                                  | /V/CVC | cvv                     |           | Thru    | Expiry Date/Valid T |  |                    |  |
| lical   | Gujarat Technologi                                              | 6      | •                       | Year      | ۳       | Month               |  |                    |  |
|         | University                                                      |        | Name of the card holder |           |         |                     |  |                    |  |
| 2.      | Amount:                                                         |        |                         |           |         | Name as on card     |  |                    |  |
| 0.00 IN | Processing fee:                                                 |        | vow                     | Pay M     |         |                     |  |                    |  |
| 0.00 1  | GST:                                                            | Cancel |                         |           |         |                     |  |                    |  |
| 2.00 IN | Total:                                                          |        |                         |           |         |                     |  |                    |  |
| bi      | GST:<br>Total:<br>Visit https://www.sb<br>know the status of yo |        |                         |           |         |                     |  |                    |  |

Step:3 Enter your Credit/Debit/Net banking details to proceed further.

Step:4 After the payment process, You will receive Merchant order no and status of your payment which you should store for future reference.

|                                                | Gujarat Technological University, Ahmedabad                                         |                                           |
|------------------------------------------------|-------------------------------------------------------------------------------------|-------------------------------------------|
|                                                | Payment Status                                                                      |                                           |
|                                                | Enrollment No/Application Id A20197                                                 |                                           |
|                                                | Amount 2                                                                            |                                           |
|                                                | Status SUCCESS                                                                      |                                           |
|                                                | MerchantOrderNo REC142143                                                           |                                           |
|                                                | Transaction Date 2019-06-10 12:45:24                                                |                                           |
|                                                | You will be redirect to Your Application within 50 Seconds.                         |                                           |
|                                                | Back to Application                                                                 |                                           |
| Guiarat Technological University Nr.Vishwakarn | na Government Enaineerina Colleae Nr.Visat Three Roads. Visat - Gandhinaaar Hiahwav | Chandkheda, Ahmedabad - 382424 - Guiarat, |

Step:5 After successful Payment, Click 'Print' menu to download print of your application where you may also get payment details. Save this Application print for future use.